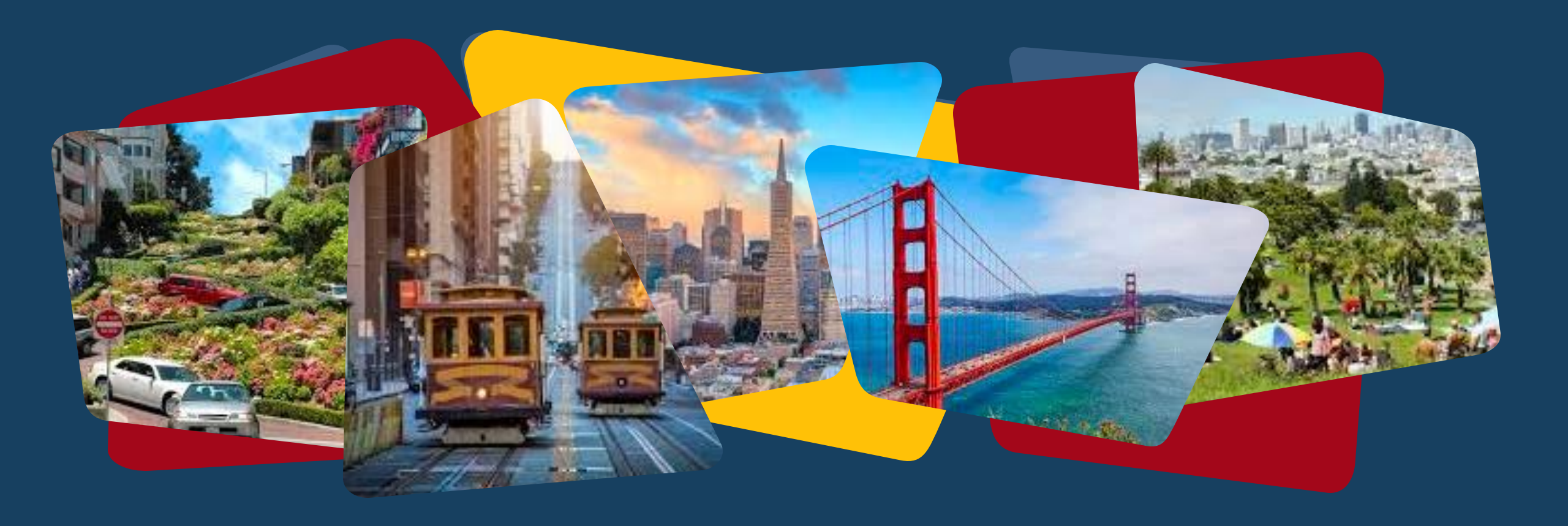

## **Family Temporary Shelter Training**

Part Two: Screening for Travel & Relocation Services and Length of Stay Extensions

December 2024

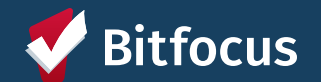

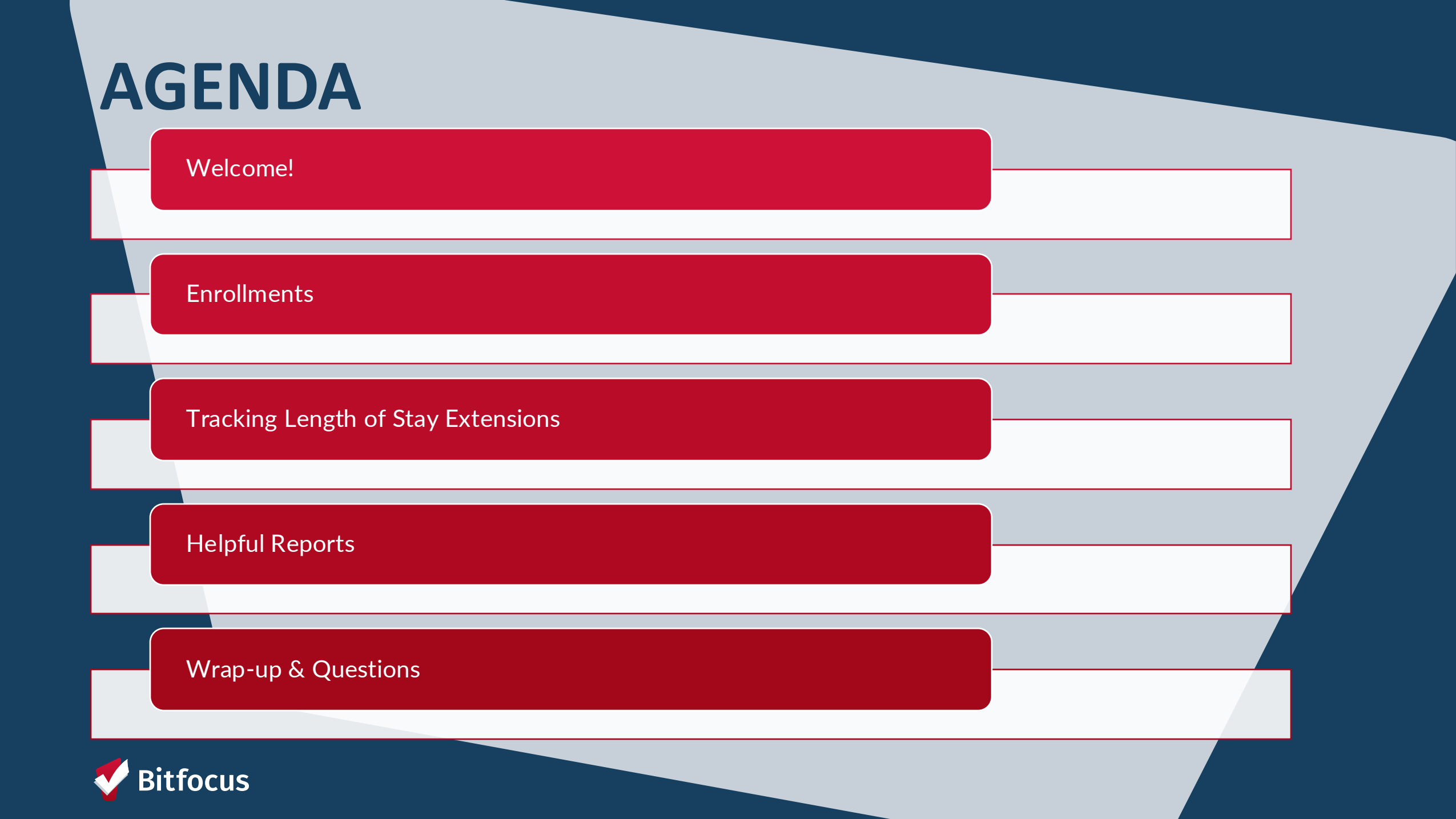

## Enrollments

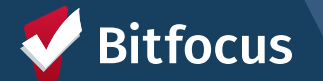

| _ | Enrollment History Provide Services Eve     | nts Assessments Notes Files Units/Beds Forms |        |  |  |  |  |  |
|---|---------------------------------------------|----------------------------------------------|--------|--|--|--|--|--|
|   |                                             |                                              |        |  |  |  |  |  |
|   | Enroll Program for client Sam Wise          |                                              |        |  |  |  |  |  |
|   |                                             | umu,                                         |        |  |  |  |  |  |
|   | Program Date                                | 11/04/2024 25                                |        |  |  |  |  |  |
|   | TRANSI ATION ASSISTANCE NEEDED              |                                              |        |  |  |  |  |  |
|   |                                             |                                              |        |  |  |  |  |  |
|   | Translation Assistance Needed               | No                                           |        |  |  |  |  |  |
|   | Are you interested in Travel and Relocation |                                              |        |  |  |  |  |  |
|   | Services outside of San Francisco?          | ✓ Select<br>Ves                              |        |  |  |  |  |  |
|   |                                             | No                                           |        |  |  |  |  |  |
|   | TEMPORARY SHELTER QUESTIONS                 |                                              |        |  |  |  |  |  |
|   | Stay Type                                   | Select                                       | ~      |  |  |  |  |  |
|   | Looker #                                    |                                              |        |  |  |  |  |  |
|   | Locker #                                    |                                              |        |  |  |  |  |  |
|   | Are you Arriving with any Pets?             | Select                                       | $\sim$ |  |  |  |  |  |
|   | Do you have any Special Accommodations?     | No                                           | ~      |  |  |  |  |  |
|   |                                             |                                              | -      |  |  |  |  |  |

#### Travel and Relocation Assistance

- New question on shelter and UAV enrollments: Are you interested in Travel and Relocation Services outside of San Francisco?
- Yes/No question
- Designed to help identify households/families who could benefit from Travel and Relocation resources

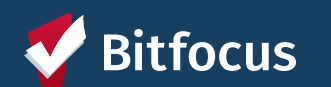

#### **Program Enrollments: Reminder**

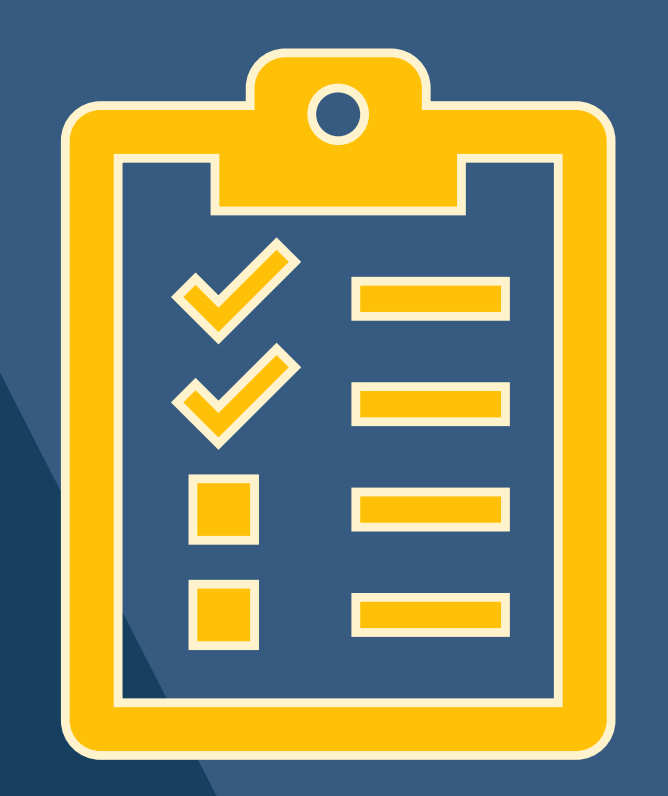

When enrolling a family, please keep in mind...

 Household member's information may cascade forward from other program enrollments - it's important to always confirm that all details are still up-to-date and accurate, and to update if necessary

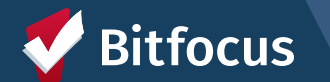

# Enrollment Reminder: Including Family members within the enrollment household

----- You can add and remove household members while enrolling a client into a program:

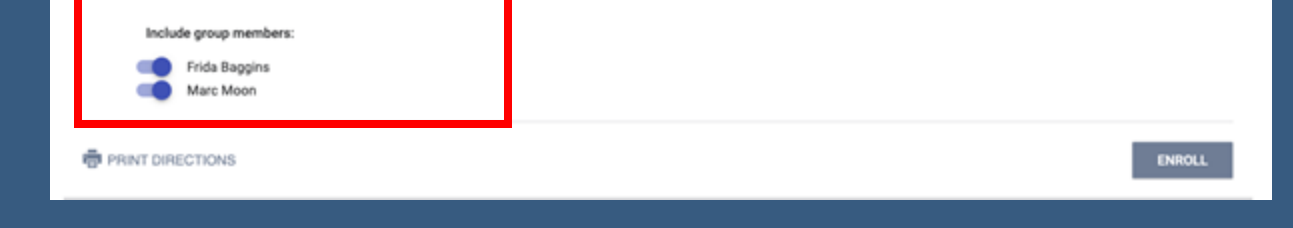

#### ---- Or within an active program enrollment:

| O days<br>active program |                |   |  |  |  |
|--------------------------|----------------|---|--|--|--|
| Program Type:            | Individual     |   |  |  |  |
| Program Start Date:      | 02/13/2023     |   |  |  |  |
| Assigned Staff:          | Holly Aversano | Z |  |  |  |
| Head of Household:       | Sandra Test    | Z |  |  |  |
| Program Group Members    |                |   |  |  |  |

Note that Household members must be added as members at the client profile first before appearing as available members to add to an enrollment

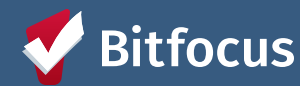

## Enrollment Reminder: Head of Household

- →Be sure that a Head of Household is designated for each program enrollment
  - ---> If the household contains adults and children, an adult must be indicated as the HoH
  - → All relationships to the HoH must be recorded (i.e. child, wife, etc)

|   | Program Type:                 | Group (2)                             |    |   |
|---|-------------------------------|---------------------------------------|----|---|
|   | Program Start Date:           | 11/13/2024                            |    |   |
|   | Assigned Staff:               | Holly Aversano                        |    |   |
| P | CHANGE HEAD OF HO<br>Sam Wise | USEHOLD<br>Self (head of household) 🗸 |    | Z |
|   | Erido Doggino                 | Head of household's child 🗸 🗸         |    |   |
| - | Flida baggilis                |                                       | 10 |   |

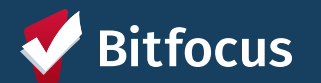

### **Household Exits**

→ Be sure to include (toggle on) relevant Household Members when exiting household from program\*

\*If exiting the Head of Household only, be sure that a new HoH is designated, and that the remaining members have their relationship to the new HoH updated. If program is using Inventory, the unit should be assigned to the new HoH as the first step.

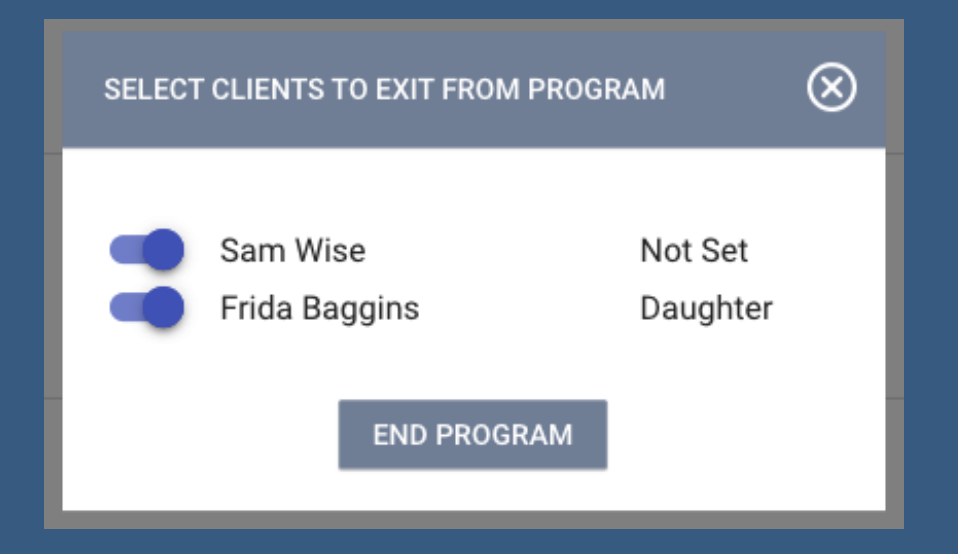

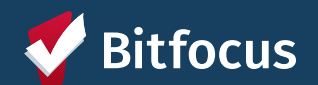

## Tracking Length of Stay Extensions

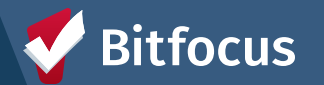

### Length of Stay Extension Services

- →New services to track extension requests and approval
   →Extension Requests
  - --->HSH Review
  - --->Approval
- --->Found under shelter program enrollments
  - --->Length of extension service will depend on program

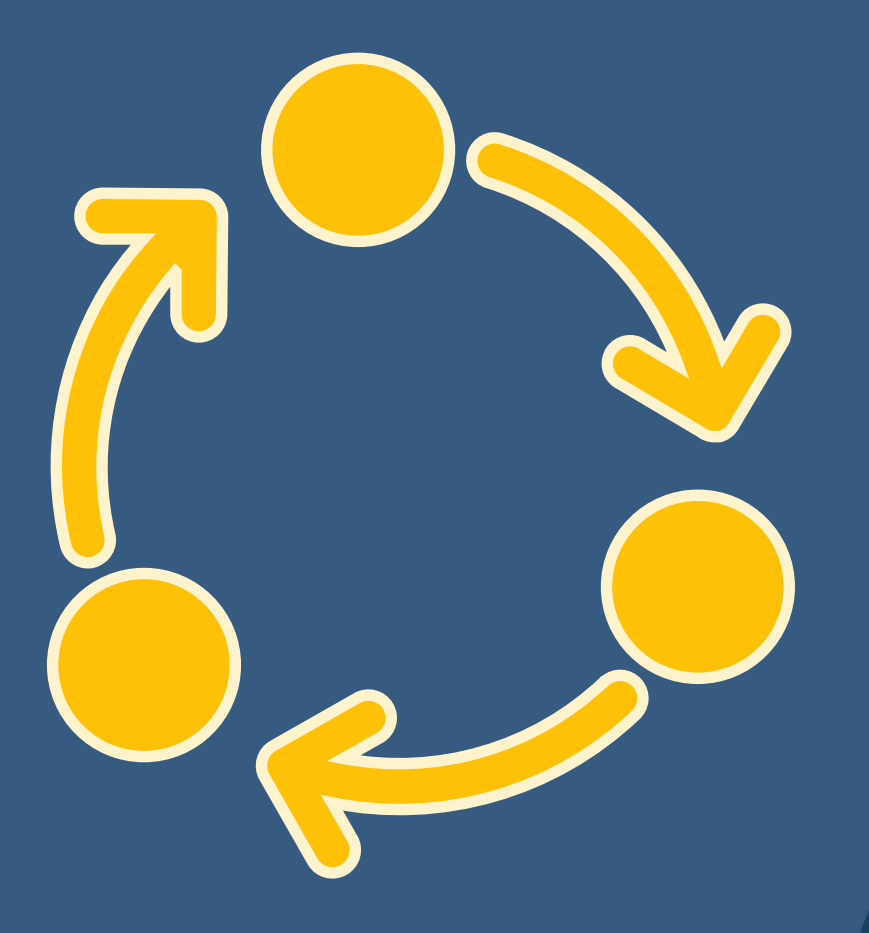

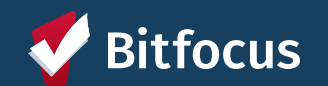

### **14-day Shelter Extension Services**

| Service Name                | Service Items                                                                                                 | Programs                                  |
|-----------------------------|----------------------------------------------------------------------------------------------------|-------------------------------------------|
| Shelter Length of           | <ul> <li>14-day Shelter Extension Request: Medical</li> </ul>                                                 | Compass Family Services-14-Day Family UAV |
| Stay Extensions<br>(14 day) | <ul> <li>14-day Shelter Extension Request: Temporary Shelter or<br/>Transitional Housing Placement</li> </ul> |                                           |
|                             | <ul> <li>14-day Shelter Extension Request: Housing Pending</li> </ul>                                         |                                           |
|                             | <ul> <li>14-day Shelter Extension Approval</li> </ul>                                                         |                                           |
|                             | HSH Shelter Extension Review                                                                                  |                                           |
|                             |                                                                                                    |                                           |

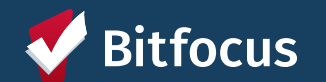

### **30-day Shelter Extension Services**

| Service Name      | Service Items                                                                                                | Programs                                                                                   |  |  |  |  |
|-------------------|----------------------------------------------------------------------------------------------------|--------------------------------------------------------------------------------------------|--|--|--|--|
| Shelter Length of | 30-day Shelter Extension Request: Medical                                                                    | Catholic Charities: St. Josephs Family Center                                              |  |  |  |  |
| Stay Extensions   | 30-day Shelter Extension Request: Transitional                                                               | Compass Family Services: Compass Family Shelter                                            |  |  |  |  |
| (50 uay)          | Housing Placement                                                                                            | Compass Family Services: 90-Day Family UAV - GF                                            |  |  |  |  |
|                   | 30-day Shelter Extension Request: Housing                                                                    | Hamilton Families: Hamilton Family Residence                                               |  |  |  |  |
|                   | <ul> <li>Pending</li> <li>30-day Shelter Extension Approval</li> <li>HSH Shelter Extension Review</li> </ul> | Hamilton Families: Hamilton Family Emergency Center                                        |  |  |  |  |
|                   |                                                                                                    | (HFEC)                                                                                     |  |  |  |  |
|                   |                                                                                                    | Hamilton Families: Pregnant Persons Pilot                                                  |  |  |  |  |
|                   |                                                                                                    | <ul> <li>Homeless Prenatal Program: HPP PATH Emergency<br/>Housing</li> </ul>              |  |  |  |  |
|                   |                                                                                                    | <ul> <li>Mission Action: Buena Vista Horace Mann Family Shelter<br/>(Stay Over)</li> </ul> |  |  |  |  |
|                   |                                                                                                    | Providence Foundation: Providence Oasis Family Shelter                                     |  |  |  |  |
|                   |                                                                                                    | Raphael House Residential Shelter Program                                                  |  |  |  |  |
|                   |                                                                                                    | Salvation Army: Harbor House                                                               |  |  |  |  |

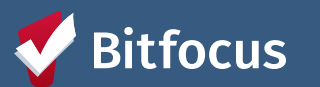

#### How to Submit a Service

While within a program enrollment

- 1. Click on Provide Services Tab
- 2. Click on Service Name
- 3. Click on the appropriate Service item
- 4. Adjust for appropriate date and write note
- 5. Include group members (if appropriate)
- 6. Click Submit
- 7. Find Submitted Service in the History tab within program enrollment

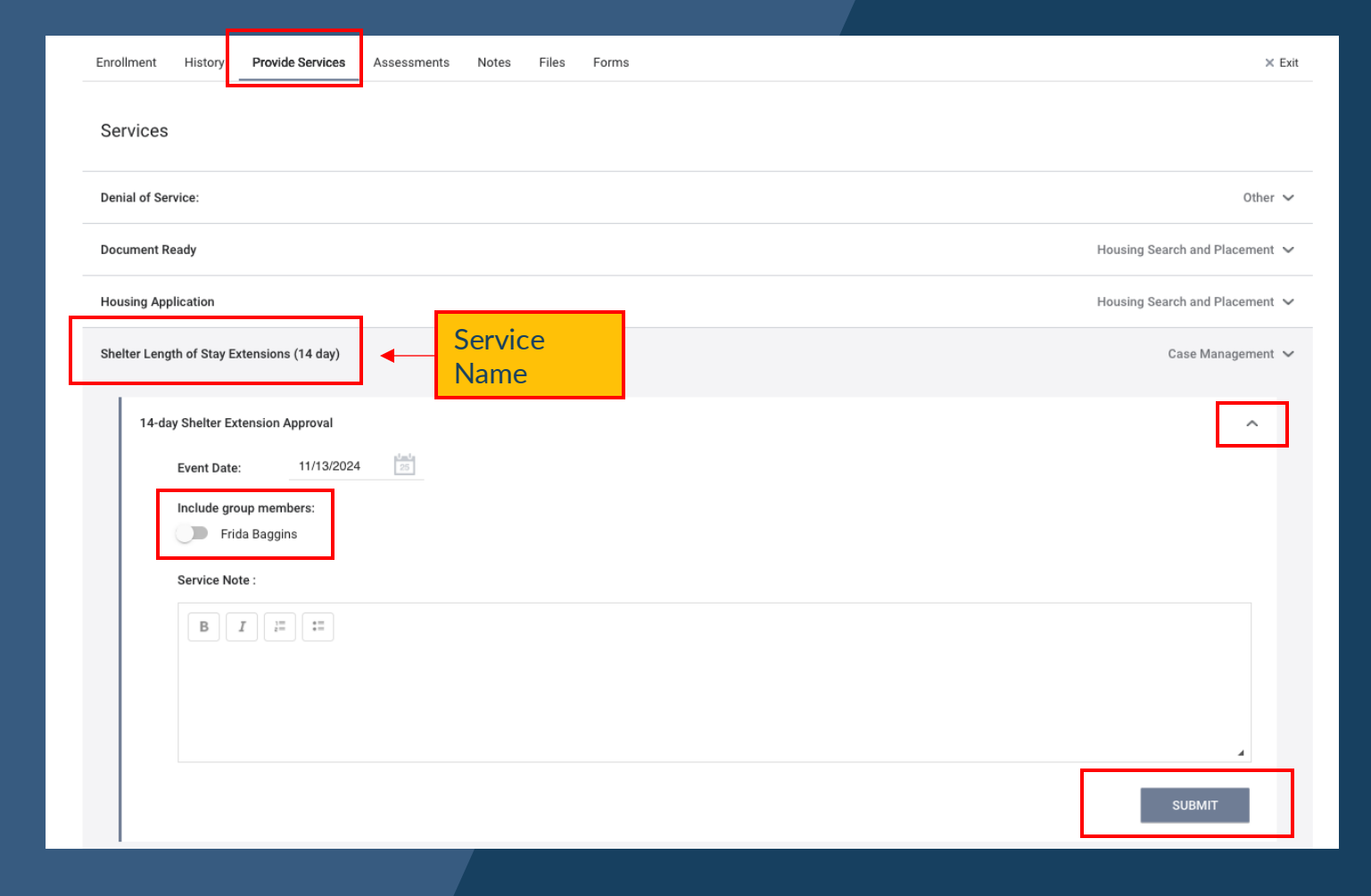

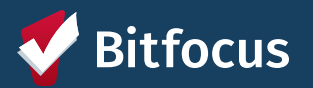

## Helpful Reports

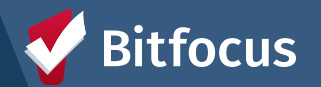

### Family Shelter Length of Stay and Extensions

--->Report added to Data Analysis tab (under Family CES subsection)

--->Displays Length of Stay duration for families in shelter and the number of shelter extension services that have been logged for the family

| ter | r Reside          | ence Prior to Project Entry |                            |                      |                 |                                     |                |       |                                                         |                                                 |                                                              |                                                                       |                                                                   |
|-----|-------------------|-----------------------------|----------------------------|----------------------|-----------------|-------------------------------------|----------------|-------|---------------------------------------------------------|-------------------------------------------------|--------------------------------------------------------------|-----------------------------------------------------------------------|-------------------------------------------------------------------|
| sa  | any value is      | any value                   |                            |                      |                 |                                     |                |       |                                                         |                                                 |                                                              |                                                                       |                                                                   |
|     |                   |                             |                            |                      | 90-D            | ay Shelter Stays and                | d Extension Se | ervic | es                                                      |                                                 |                                                              |                                                                       |                                                                   |
|     | Unique Identifier | Client Name                 | Link to ONE System profile | Shelter ^            | Enrollment Date | Residence Prior to<br>Project Entry | Days Enrolled  | ~     | Count: Shelter<br>Extension Request:<br>Housing Pending | Count: Shelter<br>Extension Request:<br>Medical | Count: Shelter<br>Extension Request:<br>Transitional Housing | Count: Shelter<br>Extension Request:<br>Shelter Extension<br>Approval | Count: Shelter<br>Extension Review                                |
| 1   | 59340A121         | Alexander Hamilton          | 115149                     | 90-Day Family UAV    | 2023-11-01      | Place not meant for                 | 390            |       | 1                                                       | (                                               | )                                                            | 0                                                                     | 1                                                                 |
| 2   | 4C533B3BA         | Alice Wonderland            | 115068                     | 90-Day Family UAV    | 2024-10-15      | Place not meant for                 | 41             |       | 0                                                       | (                                               | )                                                            | 0                                                                     | 0                                                                 |
| 3   | A837AE9C1         | Mrs TestFamily3             | 115123                     | 90-Day Family UAV    | 2024-11-22      | Place not meant for                 | 3              |       | 0                                                       | (                                               | )                                                            | 0                                                                     | 0                                                                 |
| 4   | 14C3257BF         | Onesys Test                 | 114808                     | Hamilton Family Em   | 2024-08-27      | Place not meant for                 | 90             |       | 0                                                       | (                                               | )                                                            | 0                                                                     | 0                                                                 |
| 5   | 2BD9D1A7D         | Lilly Green                 | 114832                     | Hamilton Family Em   | 2024-10-31      | Place not meant for                 | 25             |       | 0                                                       | (                                               | )                                                            | 0                                                                     | 0                                                                 |
| 5   | A07FA1773         | Sam Wise                    | 114824                     | Hamilton Family Em   | 2024-11-04      | Place not meant for                 | 21             |       | 0                                                       | (                                               | )                                                            | 0                                                                     | 0                                                                 |
| 7   | 4FD9E86AE         | Mrs FamilyTest4             | 115125                     | Hamilton Family Em   | 2024-11-06      | Staving or living in a              | 19             |       | 0                                                       | (                                               | )                                                            | 0                                                                     | 0                                                                 |
| 8   | 9111287C2         | Chloe Green                 | 114870                     | Harbor House         | 2024-11-08      | Data not collected                  | 17             |       | 0                                                       | (                                               | )                                                            | 0                                                                     | 0                                                                 |
| 9   | 14C3257BF         | Onesys Test                 | 114808                     | HPP PATH Emergenc    | 2024-06-03      | Emergency shelter, in               | 175            |       | 0                                                       | (                                               | )                                                            | 0                                                                     | 0                                                                 |
| 0   | 813545559         | Bitfocus Test               | 114793                     | HPP PATH Emergenc    | 2024-06-18      | Place not meant for                 | 160            |       | 0                                                       | (                                               | )                                                            | 0                                                                     | 0                                                                 |
| 1   | 4D10871C0         | Cal Bear                    | 114854                     | HPP PATH Emergenc    | 2024-10-07      | Place not meant for                 | 49             |       | 0                                                       | (                                               | )                                                            | 0                                                                     | 0                                                                 |
| 2   | 14C3257BF         | Onesys Test                 | 114808                     | Providence Oasis Fa  | 2024-06-03      | Emergency shelter, in               | 175            |       | 0                                                       | (                                               | )                                                            | 0                                                                     | 0                                                                 |
| 3   | D4C896C81         | Family Test                 | 114920                     | St. Josephs Family C | 2024-11-06      | Place not meant for                 | 19             |       | 0                                                       | (                                               | )                                                            | 0                                                                     | 0                                                                 |
| 4   | BC901A687         | Eowyn Northstar             | 115069                     | St. Josephs Family C | 2024-11-06      | Place not meant for                 | 19             |       | 0                                                       |                                                 | )                                                            | 0                                                                     | 0                                                                 |
| 5   | 2BD9D1A7D         | Lilly Green                 | 114832                     | St. Josephs Family C | 2024-11-18      | Place not meant for                 | 7              |       | 0                                                       | (                                               | )                                                            | 0                                                                     | 0                                                                 |
|     |                   |                             |                            |                      | 14-Day En       | nergency Placemen                   | ts and Shelter | Exte  | ensions                                                 |                                                 |                                                              |                                                                       |                                                                   |
| U   | Unique Identifier | Client Name                 | Link to ONE System profile | Shelter ^            | Enrollment Date | Residence Prior to<br>Project Entry | Days Enrolled  | ~     | Count: Shelter<br>Extension Request:<br>Housing Pending | Count: Shelter<br>Extension Request:<br>Medical | Count: Shelter<br>Extension Request:<br>Transitional Housing | Count: Shelter<br>Extension Request:<br>Shelter Extension             | Count: Shelter<br>Extension Reques<br>HSH Shelter Exter<br>Review |

## [GNRL-106] Program Roster

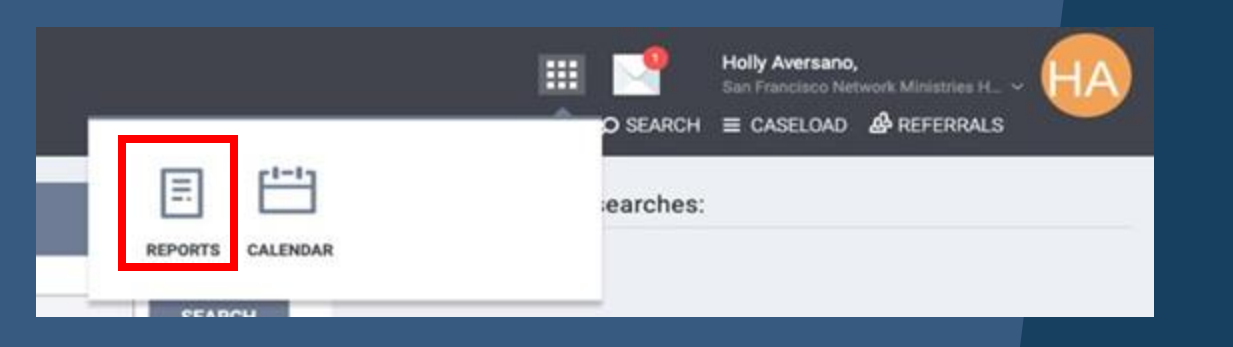

| Head of Household (HoH) Unique Identifiers are listed in bold text. Household members are grouped together with the HoH. |                      |               |                 |                |                |              |     |                    |   |  |  |  |  |
|----------------------------------------------------------------------------------------------------|----------------------|---------------|-----------------|----------------|----------------|--------------|-----|--------------------|---|--|--|--|--|
| Client                                                                                                    | Unique<br>Identifier | Birth<br>Date | Age<br>At Entry | Current<br>Age | Enroll<br>Date | Exit<br>Date | LOS | Housing<br>Move-in | A |  |  |  |  |
| Program: Example Housing Program                                                                                         |                      |               |                 |                |                |              |     |                    |   |  |  |  |  |
| Potter, Glenn                                                                                                    | 82F20C4DB            | 05/05/1945    | 78              | 78             | 05/08/2023     |              | 291 | 05/08/2023         | 0 |  |  |  |  |
| Fish, Goldie                                                                                                    | D8A09E9B9            | 03/03/1993    | 30              | 30             | 01/22/2024     |              | 32  | 01/22/2024         | 0 |  |  |  |  |
| Moon, Marc                                                                                                    | BA44298E3            | 05/05/1995    | 28              | 28             | 08/07/2023     |              | 200 | 08/07/2023         | 0 |  |  |  |  |
| Wise, Sam                                                                                                    | A07FA1773            | 02/02/1992    | 31              | 32             | 01/22/2024     |              | 32  | 01/22/2024         | 1 |  |  |  |  |
| Baggins, Frida                                                                                                    | 337A18C03            | 03/03/2023    | 0               | 0              | 01/22/2024     |              | 32  | 01/22/2024         | 0 |  |  |  |  |

- --->Gives helpful information about households enrolled in your program within a reporting period
- --->Useful in identifying household compositions for individual enrollments
  - ----> Groups Households together
  - ---> HoH Unique Identifiers are in bold text
- ---> Available to all users with access to the Reports Library
- Need help fixing enrollment or household data? Reach out to the Bitfocus Help Desk: onesf@bitfocus.com

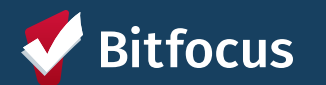

## Resources

#### **Bitfocus Help Desk**

- <u>onesf@bitfocus.com</u>
- 415.429.4211

#### **ONESF Help Center Website:**

- onesf.bitfocus.com
- Slides and recording for today's training will be posted under *Training Materials -> Temporary Shelter* (menu at top)
  - <a href="https://onesf.bitfocus.com/temporary-shelter">https://onesf.bitfocus.com/temporary-shelter</a>

#### Help Desk Widget (In ONE System and on ONESF Help Center Website)

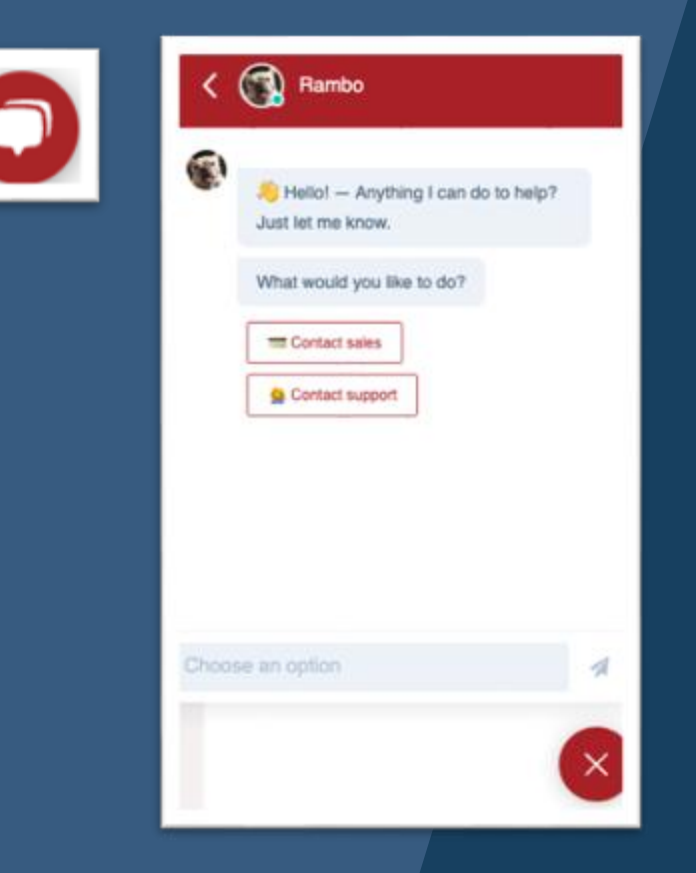

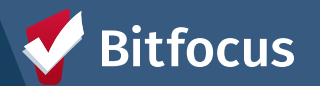

## **Questions?**

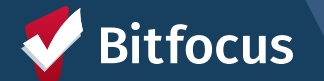